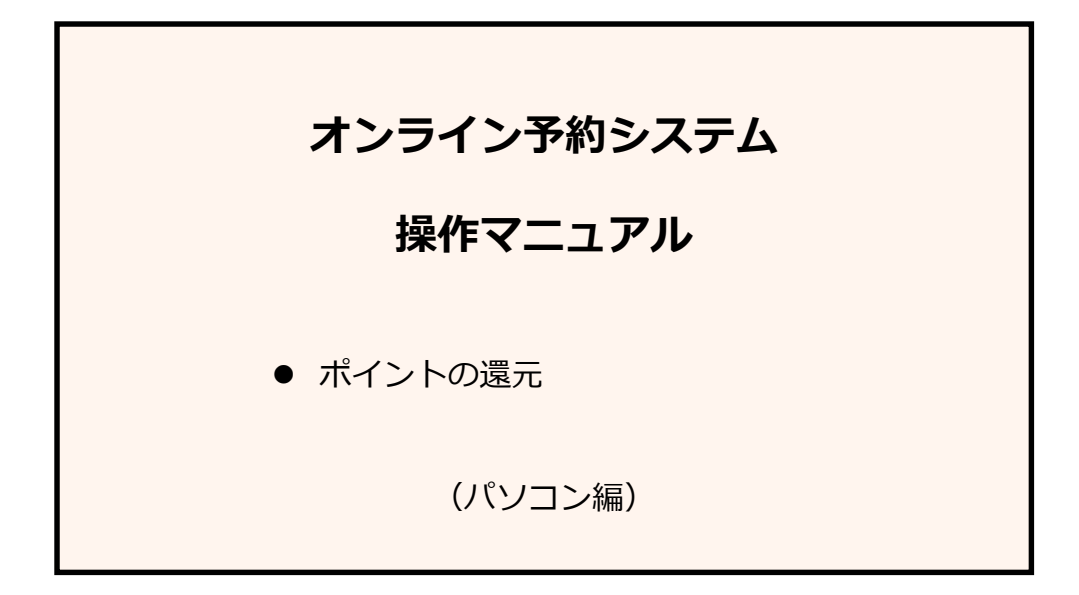

# ポイント還元の手順

### ① カレンダー画面からマイページへログインします。

公式サイトから該当する種別の「オンライン予約・料金」ボタンを押し、予約カレンダー画面へ進みます。

- 1. 「ID (メールアドレス)」と「パスワード(半角英数字 6~8 文字)」を入力します。
- 2. 「ログイン」ボタンを押します。正常にログインするとマイページ画面が表示されます。

| ★★★カントリ        | -ク              | 57                | <b>7</b> ★      | **              | k /             | / H                 | ニジ              | 9-              | −様                | •               | 予約フ               | カレン             | ンダー             | -~              | · · · · · · · · · · · · · · · · · · · | k−1              | <u>-</u> ~        | ジュ              |                 | 利用              | 規約              | Offi            | cial            | On-                    | line                      | Res                               | erva            | tion           |
|----------------|-----------------|-------------------|-----------------|-----------------|-----------------|---------------------|-----------------|-----------------|-------------------|-----------------|-------------------|-----------------|-----------------|-----------------|---------------------------------------|------------------|-------------------|-----------------|-----------------|-----------------|-----------------|-----------------|-----------------|------------------------|---------------------------|-----------------------------------|-----------------|----------------|
| 予約カレンダー        |                 |                   | 1               |                 |                 |                     |                 |                 |                   |                 |                   |                 |                 |                 |                                       |                  | 2                 |                 |                 |                 |                 |                 |                 |                        |                           |                                   |                 |                |
| ご登録会員相<br>ログイン | 1               | ロ<br>()<br>パ      | グイ<br>メー<br>スワ  | ンII<br>ルアー      | )<br>ドレス        | ა [<br>[            |                 |                 |                   |                 |                   |                 |                 | >>              | ולגי                                  | <b>2</b><br>7— F | ログ・<br>·をおい       | イン              | 方               |                 |                 |                 | itt             | まだ。<br>静みで<br>利月<br>(留 | 、ご<br>ない7<br>日者 3<br>経録無い | 録が<br>ちはこう<br>登録<br><sup>料)</sup> | 56              |                |
| ポイントサービス実      | 逾中!             | 登                 | 禄术-             | 121             | •               | 500                 | 利               | 用ポー             | 121               | •               | 150               | ×来              | 場人委             | R               | ば<br>て<br>商                           | ント)<br>品確常       | ≹元,<br>≋          |                 | đ               | 得な              | <b>х</b> —.     | ルを              | 269             | 0                      |                           | 特典:<br>内容                         | < ール<br>確認      | •              |
| 本日より1ヶ月        | 1月              |                   |                 | 2,5             | ]               | Y                   |                 | 月               |                   |                 | アイコ               | ン・書             | 表示 訪            | 明 3             | 5)<br>F                               |                  |                   |                 |                 |                 |                 |                 |                 |                        |                           |                                   |                 |                |
| プラン名           | 1<br>日          | 2<br>月            | 3<br>火          | 4<br>水          | 5<br>木          | <mark>6</mark><br>金 | 7<br>±          | 8               | 9<br>月            | 10<br>火         | 11<br>水           | 12<br>木         | 13<br>金         | 14<br>±         | 15<br>日                               | 16<br>月          | 17<br>火           | 18<br>水         | 19<br>木         | 20<br>金         | 21<br>±         | 22<br>日         | 23<br>月         | 24<br>火                | 25<br>水                   | 26<br>木                           | 27<br>金         | 28<br>±        |
| ●●プラン          |                 |                   |                 |                 |                 |                     |                 |                 |                   |                 |                   |                 |                 |                 |                                       |                  |                   |                 |                 |                 |                 |                 |                 |                        |                           |                                   |                 |                |
| セルフ/柴用C        | <u>3</u><br>130 | _ <u>4</u><br>100 | <u>4</u><br>100 | <u>4</u><br>100 | <u>4</u><br>100 | <u>4</u><br>100     | <u>4</u><br>130 | <u>4</u><br>130 | _ <u>4</u><br>100 | <u>4</u><br>100 | _ <u>4</u><br>130 | <u>4</u><br>100 | <u>4</u><br>100 | <u>4</u><br>130 | _ <u>4</u><br>130                     | <u>4</u><br>100  | _ <u>4</u><br>100 | <u>4</u><br>100 | <u>4</u><br>100 | <u>4</u><br>100 | <u>4</u><br>130 | <u>4</u><br>130 | <u>4</u><br>100 | <u>4</u><br>100        | <u>4</u><br>100           | <u>4</u><br>100                   | <u>4</u><br>100 | <u>4</u><br>13 |

(2) ポイントを特典に交換ボタンから商品の選択に進みます。

1. ログインすると画面左上にマイページの表記とお名前が表示されます。

2.「ポイントを特典に交換」ボタンをクリックします。

|   | マイページ                    |                  | 8                | 8                |                  | 2                | 8                |                  |                  | 8                |                  | 2                |                  | •                | रन               | ~-:              | ジト                | ップ・              | <b>∧</b> ∎       | . 木-             | -4/              | <b>%</b> —3      | 57~              | ∎ Ŧ              | 山用規              | 訫                | ₩đ               | 》問合              | t                |
|---|--------------------------|------------------|------------------|------------------|------------------|------------------|------------------|------------------|------------------|------------------|------------------|------------------|------------------|------------------|------------------|------------------|-------------------|------------------|------------------|------------------|------------------|------------------|------------------|------------------|------------------|------------------|------------------|------------------|------------------|
| 1 | 山田太郎様                    | <b>Ť</b> 11      | ±7               |                  |                  |                  |                  |                  |                  | ſ                | 予約               | 確認               | 変                | 更/               | 追加               |                  | Ĩ                 | 録愲               | 報                | 確認               | 2/3              | 変更               |                  |                  | <b>-</b>         | コグ               | アウ               | ۲                |                  |
|   | ポイントサービス実施               | ₽ i              |                  | 。<br>ポイン         | ント列              | 高                |                  |                  | 700              | D                | ポ                | イント              | 明細               | 2                |                  | ボイン<br>特典に       | <b>ノトを</b><br>こ交換 | ·                |                  | \$               | 得な:              | y—y              | lēī              | 碑                | 1                |                  | 特典 )<br>内容       | < ール<br>確認       | ·                |
|   | 本日より1ヶ月                  | 1月               |                  |                  | 2月               |                  | ľ                | 3                | 8月               |                  | ;                | アイコ              | ン・書              | 表示 説             | 明<br>[明<br>[2]   | 日<br>月           |                   |                  |                  | 1                | על               | <u>שי</u>        | うし               | まる               | す                |                  |                  |                  |                  |
|   | ブラン名                     | 1<br>日           | 2<br>月           | 3<br>火           | 4<br>水           | 5<br>木           | 6<br>金           | 7<br>±           | 8<br>日           | 9<br>月           | 10<br>火          | 11<br>水          | 12<br>木          | 13<br>金          | 14<br>±          | 15<br>日          | 16<br>月           | 17<br>火          | 18<br>水          | 19<br>木          | 20<br>金          | 21<br>±          | 22<br>日          | 23<br>月          | 24<br>火          | <b>乙</b> 水       | 26<br>木          | 27<br>金          | 28<br>±          |
|   | <u>●●プラン</u>             | o 0              |                  |                  |                  |                  |                  |                  |                  |                  |                  | 0 8              |                  | 4                |                  |                  |                   |                  | 2 - X            |                  |                  |                  |                  |                  |                  |                  |                  |                  |                  |
|   | セルフ/乗用C<br><sup>屋食</sup> | <u>26</u><br>130 | <u>26</u><br>100 | <u>26</u><br>100 | <u>26</u><br>100 | <u>26</u><br>100 | <u>26</u><br>100 | <u>26</u><br>130 | <u>26</u><br>130 | <u>26</u><br>100 | <u>26</u><br>100 | <u>26</u><br>130 | <u>26</u><br>100 | <u>26</u><br>100 | <u>26</u><br>130 | <u>26</u><br>130 | <u>26</u><br>100  | <u>26</u><br>100 | <u>26</u><br>100 | <u>26</u><br>100 | <u>26</u><br>100 | <u>26</u><br>130 | <u>26</u><br>130 | <u>26</u><br>100 | <u>26</u><br>100 | <u>26</u><br>100 | <u>26</u><br>100 | <u>26</u><br>100 | <u>26</u><br>130 |
|   | <u>基本プラン</u>             |                  |                  |                  |                  |                  |                  |                  |                  |                  |                  |                  |                  | 4 - 1            |                  |                  |                   |                  | ·                |                  |                  |                  |                  |                  |                  |                  |                  |                  |                  |
|   | キャディ付/乗用C                | <u>26</u><br>150 | <u>26</u><br>120 | <u>26</u><br>120 | <u>26</u><br>120 | <u>26</u><br>120 | <u>26</u><br>120 | <u>26</u><br>150 | <u>26</u><br>150 | <u>26</u><br>120 | <u>26</u><br>120 | <u>26</u><br>150 | <u>26</u><br>120 | <u>26</u><br>120 | <u>26</u><br>150 | <u>26</u><br>150 | <u>26</u><br>120  | <u>26</u><br>120 | <u>26</u><br>120 | <u>26</u><br>120 | <u>26</u><br>120 | <u>26</u><br>150 | <u>26</u><br>150 | <u>26</u><br>120 | <u>26</u><br>120 | <u>26</u><br>120 | <u>26</u><br>120 | <u>26</u><br>120 | <u>26</u><br>150 |

※ポイントの交換・還元は次にご来場予定のある場合のみ 交換が出来ます。 ご予約がお済みでない場合は、ご予約をお願いいたします。

## ③ 交換する商品・個数を選択します。

- 1. 交換したい商品にチェックを入れます。
- 2. 交換したい商品にチェックを入れたら、個数を選択します。
- 3. 商品が間違いないかを確認し、「内容確認画面へ」。ボタンで次に進みます。

| ポイント還元商        | 品確認/還元       |                                       |               |
|----------------|--------------|---------------------------------------|---------------|
| 山田 太郎 ないつもありがと | 様<br>うございます。 | 予約確認 変更/追加 登録情報 確認/変更 ▶ • •           | コグアウト         |
| ポイントサービス       | 実施中! ポイント残高  | 11700 ポイント明細・ ポイントを お得なメールを配信中!       | 特典メール<br>内容確認 |
| ポイント還元         |              |                                       |               |
|                | 還元する商品の「選択」  | 欄にチェックを入れ、個数を選択し、「内容確認画面へ」ボタンを押して下さい。 |               |
|                |              | 現在のポイント残高 11700ポイント                   |               |
| 選択             | ポイント数        | 商品                                    | 個数            |
| 1 🗸            | 500          | プレー割引 500円分                           | 2 1 •         |
|                | 1000         | プレー割引 1100円分                          | 1 •           |
|                | 2000         | プレー割引 2400円分                          | 1 •           |
|                | 3000         | プレー割引 3900円分                          | 1 •           |
|                | 4000         | プレー割引 5600円分                          | 1 •           |
|                | 5000         | プレー割引 7500円分                          | 1 •           |
|                | 10000        | 1名様1泊&1プレー無料(詳細はお問い合わせ下さい)            | 1 •           |
|                |              | リセット<br>内容確認画面へ                       |               |

#### ④ ポイント還元確認画面。

表示された画面の内容に間違いがなければ「還元する」ボタンを押して、ポイントの還元を行います。

| ポイント還元 |                                       |    |
|--------|---------------------------------------|----|
|        | 下記の内容でよろしければ「還元する」ボタンを押して下さい。         |    |
|        | 還元する                                  |    |
|        | 現在のポイント残高 10700ポイント                   |    |
| ポイント数  | 商品                                    | 個数 |
| 500    | プレー割引 500円分                           | 2  |
|        |                                       |    |
|        | 上記の内容でよろしければ「還元する」ボタンを押して下さい。         |    |
|        | 上記の内容でよろしければ「還元する」ボタンを押して下さい。<br>還元する |    |

# ⑤ ポイントの還元の完了

ご登録のメールアドレスに「ポイント還元商品引換え」のメールが届きますので、プリントアウトし 当日お持ちください。

| ポイント還元商品確認/追            | 显元<br>                                                                                               |                  |
|-------------------------|----------------------------------------------------------------------------------------------------|------------------|
| 山田 太郎 様<br>いつもありがとうございま | 予約確認 変更/追加 登録情報 確認/変更 [                                                                              | 🖻 ログアウト          |
| ポイントサービス実施中!            | ポイント残高 11700 ポイント明細・ ポイントを かぬし お得なメールを配信中                                                            | 1! 特典メール<br>内容確認 |
| ご登録                     | 「ポイント還元商品引換券」送信完了<br>いただいたメールアドレスに「ポイント商品引換券」を送信いたしましたので、ご確認ください。<br>次回、ご来場の際にメールをプリントアウトの上、ご持参ください。 |                  |

※引換え例

山田 太郎 様 \* | ...\*°+... -<sub>Y</sub>`-Α. ポイント還元商品引換え券 | \* いつも★★★カントリークラブ★★★をご利用頂きましてありがとうございます。 ★★★カントリークラブ★★★から日頃のご愛顧に感謝して、 ポイントによる商品還元を致します。 次回 2015 年 10 月 10 日に当ゴルフ場へご来場の際に、このメールをお持ち下さい。 ポイント還元商品引換え券 \_\_\_\_\_\_ このメールと引き換えに ブレー割引 500円分 ×1 とお引換え致します。 \*ご本人様、1回に限り有効となります。 受取サイン欄\_

※携帯電話(フューチャーフォン)でログインされたことのある方には携帯電話に クーポンが表示されます。

携帯電話よりログイン頂き、クーポンの表示をお願いいたします。

※ポイント還元商品の引き換えは、直近の予約に紐付いておりますので、 直近のご予約をキャンセルをされた場合はお手数ですが再度ポイント還元の 申請をお願いいたします。